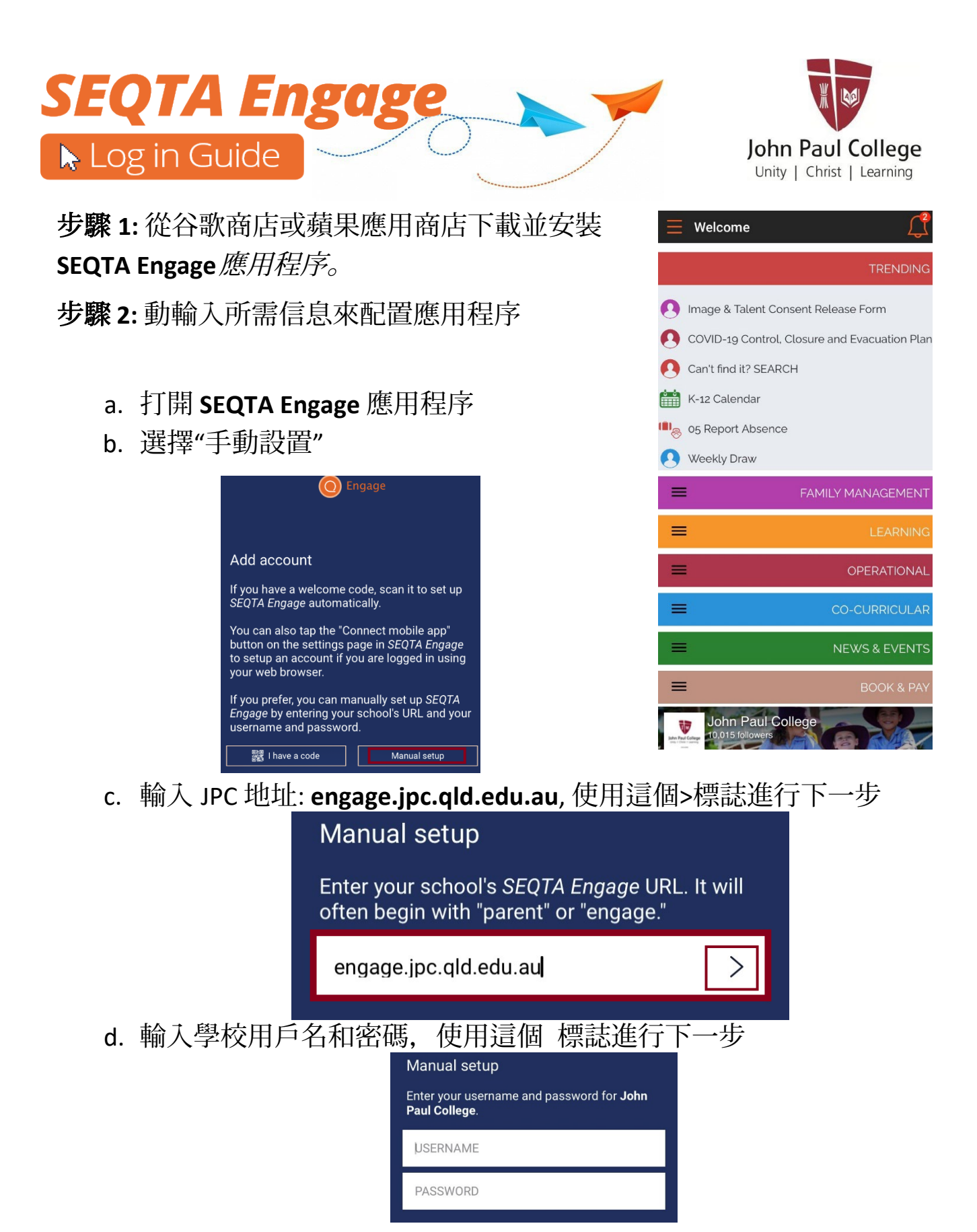

e. 應用程序已連接

請注意:當提示設置"通知"時,強烈建議將通知打開通知